## How to print Supervising Provider details on the HCFA-1500 form

Last modified on 11/22/2024 9:25 am EST

## Adding Supervising Provider Details on the HCFA-1500 Form

If you need to activate a supervising physician for your office, please reach out to your Account Manager or support. Once activated, you can print those details on your HCFA-1500 form by following the directions below.

1. From the appointment window, either from the calendar or within the Live Claims Feed, you will see an option for Supervising Provider. Selecting from either the calendar view or the Live Claims Feed will update the information in both places.

| Appointment     | Billing        | Eligibility    | Vitals      | Growthcl | harts | Flags                   | Log Comm.        | Revisions       | Custom Data  | MU Helper |
|-----------------|----------------|----------------|-------------|----------|-------|-------------------------|------------------|-----------------|--------------|-----------|
| Тур             | e 💿 Appoint    | ment OVide     | eo Visit 🟮  | Break    | Walk- | in 🗆 Tra                | ansition of Care | New Patient     | e 🗆 Referral |           |
| Provider        |                |                | ~           |          |       | Billing                 | - If differen    | t to provider - | ~            |           |
| Supervising     | - If different | to provider -  | < ◄         |          |       |                         |                  |                 |              |           |
| Patient         |                |                | ++.         | /        |       | Office:                 | Primary Of       | ice             | ~            |           |
| Reason:         |                |                |             |          |       | Profile:                |                  |                 | ~            |           |
|                 |                |                |             | lo       |       | Eligibility<br>Profile: |                  |                 | ~            |           |
| Scheduled:      |                | Time           | \$          |          |       | Exam:                   | Exam 1           |                 | ~            |           |
| Duration:       | minu           | tes 🗌 Allow d  | verlapping  |          |       | Color:                  |                  |                 |              |           |
| Notes:          |                |                |             |          |       | Status:                 |                  |                 | ~            |           |
| Consent         | × HIPAA Dat    | a Use Agreemer | t (default) | 10       |       |                         | 🖉 Vie            | w Clinical Note |              |           |
| ronna.          |                |                |             |          |       |                         | View A           | II Appointments |              |           |
| Recurring Appo  | intment        |                |             |          |       |                         |                  |                 |              |           |
| Arrange a Follo | w-up Remind    | er             |             |          |       |                         |                  |                 |              |           |

## From the appointment window:

## From the Live Claims Feed:

| Institutional Claim   | No                         |     |
|-----------------------|----------------------------|-----|
| Ø Billing Status      |                            | ~   |
| ICD Version           | ICD-10                     | ~   |
| Primary Insurer       | - Default -                | ~   |
| Secondary Insurer     | - Default -                | ~   |
| Billing Provider:     | - If different to provider | - ~ |
| Supervising Provider: | - If different to provider | - ~ |

- 1. Once the provider is selected from the dropdown, please save the appointment.
- 2. When you open the HCFA 1500, the supervising details will show in box #17 along with the qualifier DQ.

| READ BACK OF FORM BEFORE COMPLETING & SIGNING THIS FORM.<br>12. PATIENT'S OR AUTHORIZED PERSON'S SIGNATURE. I authorize the release of any medical or other information necessary<br>to process this claim. I also request payment of government benefits either to myself or to the party who accepts assignment<br>below. |                                                                                                    |  |  |  |  |  |  |  |
|----------------------------------------------------------------------------------------------------|----------------------------------------------------------------------------------------------------|--|--|--|--|--|--|--|
| SIGNED                                                                                                    | DATE 15. OTHER DATE QUAL MM   DD   YY                                                                        |  |  |  |  |  |  |  |
| 17. NAME OF REFERRING PROVIDER OR OTHER SOURCE                                                                                                    | 17a. NPI                                                                                                    |  |  |  |  |  |  |  |
| 19. ADDITIONAL CLAIM INFORMATION (Designated by NUCC)                                                                                                    |                                                                                                    |  |  |  |  |  |  |  |
| 21. DIAGNOSIS OR NATURE OF ILLNESS OR INJURY Relate A-L to service line below (24E) ICD Ind. 0                                                                                                    |                                                                                                    |  |  |  |  |  |  |  |
| A LE00.2 B.L                                                                                                    | с. L р. L                                                                                                    |  |  |  |  |  |  |  |
| E.L                                                                                                    | G. L H. L                                                                                                    |  |  |  |  |  |  |  |
| 1. L J. L                                                                                                    | к                                                                                                    |  |  |  |  |  |  |  |
| 24. A.         DATE(S) OF SERVICE         B.         C.         D. Pl           From         To         PLACE OF         (I)           MM         DD         YY         MM         DD         YY         SERVICE         EMG         CPT                                                                                    | ROCEDURES, SERVICES, OR SUPPLIES E.<br>Explain Unusual Circumstances) DIAGNOSIS<br>/HCPCS   MODIFIER POINTER |  |  |  |  |  |  |  |